# АЗС, камеры, пробки

## Speedcam

Информационный слой Speedcam позволяет показать на интернет карте расположение дорожных камер.

Для включения слоя перейдите в раздел «Внешние сервисы» в настройках организации, далее на вкладку «Speed camera».

Установите галочку напротив опции «Включен».

| Организация: Редактировать                                                                                                    |                    |        |  |  |  |  |  |  |    | ×  |          |
|----------------------------------------------------------------------------------------------------|--------------------|--------|--|--|--|--|--|--|----|----|----------|
| Название                                                                                                    | Demo (PII)         |        |  |  |  |  |  |  |    |    |          |
| Из шаблона                                                                                                    | блона «недоступно» |        |  |  |  |  |  |  |    | Ŧ  |          |
| Общая информация Ограничения Биллинг Оптимизация Настройки хинта Отрезки Внешние сервисы Разное Свойства Пользователи Типы объектов |                    |        |  |  |  |  |  |  |    | DB |          |
| Speed camera Gas stations OpenWeatherMap                                                                                            |                    |        |  |  |  |  |  |  |    |    |          |
| Включен                                                                                                    |                    |        |  |  |  |  |  |  |    |    |          |
|                                                                                                    |                    |        |  |  |  |  |  |  |    |    |          |
|                                                                                                    |                    |        |  |  |  |  |  |  |    |    |          |
| Синхронизация с AutoGRAPH Server 5.x                                                                                                |                    |        |  |  |  |  |  |  |    |    |          |
| из группы                                                                                                    |                    |        |  |  |  |  |  |  |    |    |          |
| Включен                                                                                                    |                    |        |  |  |  |  |  |  |    |    |          |
| Cepsep:Flopt ag.tk-chel.ru:2231                                                                                                    |                    |        |  |  |  |  |  |  |    |    |          |
|                                                                                                    | 🖲 Период 🛛         | мин    |  |  |  |  |  |  |    |    |          |
|                                                                                                    | Оповещение с се    | ервера |  |  |  |  |  |  |    |    |          |
| Токен                                                                                                    |                    |        |  |  |  |  |  |  |    |    |          |
| 🗸 Включен                                                                                                    |                    |        |  |  |  |  |  |  | ~( | Ж  | 🛇 Отмена |

#### Рис. 1: Настройка слоя Speedcam

Примените новые настройки и обновите страницу. Слой Speedcam станет доступным для включения в модуле «Карты».

После включения слоя на карте отобразятся дорожные камеры.

1/4

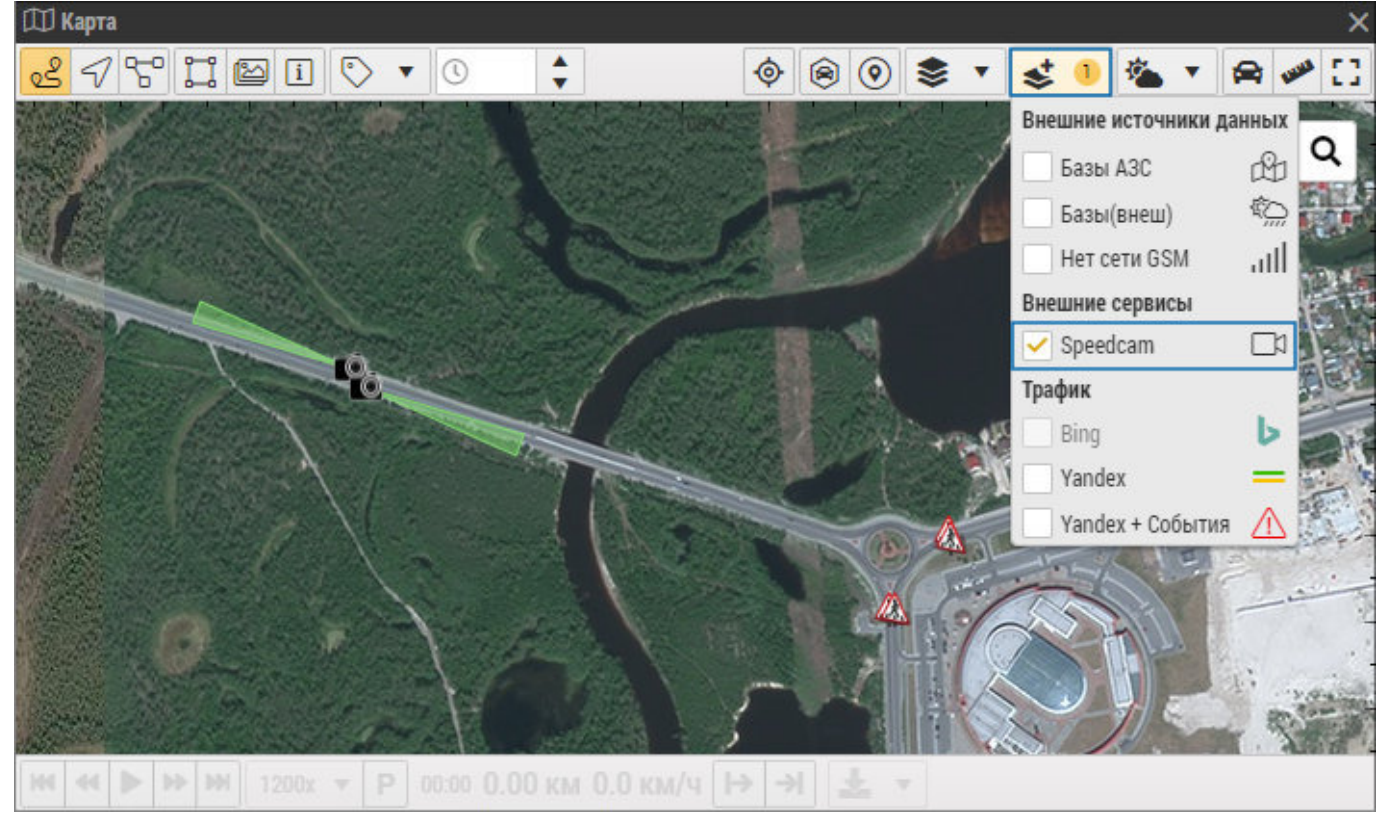

Рис. 2: Включение слоя Speedcam

## A3C

Информационный слой A3C (Gas stations) позволяет показать на интернет карте автозаправочные станции.

Для включения слоя перейдите в раздел «Внешние сервисы» в настройках организации, далее на вкладку «Gas stations». Установите галочку напротив опции «Включен».

| Организация: Редактировать Х                                                                                                    |                                                     |               |  |  |  |   |  |  |   |     |          |
|----------------------------------------------------------------------------------------------------|-----------------------------------------------------|---------------|--|--|--|---|--|--|---|-----|----------|
| Название                                                                                                    | Demo (PII)                                          |               |  |  |  |   |  |  |   |     |          |
| Из шаблона                                                                                                    |                                                     |               |  |  |  |   |  |  |   |     | ×        |
| Общая информация Ограничения Биллинг Оптимизация Настройки хинта Отрезки Внешние сервисы Разное Свойства Пользователи Типы объектов |                                                     |               |  |  |  |   |  |  |   | тов |          |
| Speed camera Gas stations OpenWeatherMap                                                                                            |                                                     |               |  |  |  |   |  |  |   |     |          |
| Синхронизация с AutoGRAPH Server 5.х                                                                                                |                                                     |               |  |  |  |   |  |  |   |     |          |
| Из группы Включен                                                                                                    |                                                     |               |  |  |  |   |  |  |   |     |          |
| Сервер:Порт                                                                                                    | ag.tk-chel.ru:2231                                  |               |  |  |  |   |  |  |   |     |          |
|                                                                                                    | <ul> <li>Период</li> <li>Оповещение с се</li> </ul> | мин<br>ервера |  |  |  |   |  |  |   |     |          |
| Токен                                                                                                    |                                                     |               |  |  |  | P |  |  |   |     |          |
| 🖌 Включен                                                                                                    |                                                     |               |  |  |  |   |  |  | ~ | ж   | 🛇 Отмена |

Примените новые настройки и обновите страницу. Слой Gas stations станет доступным для включения в модуле «Карты».

После включения слоя на карте отобразятся АЗС. При наведении курсора мыши на АЗС появляется информация о станции.

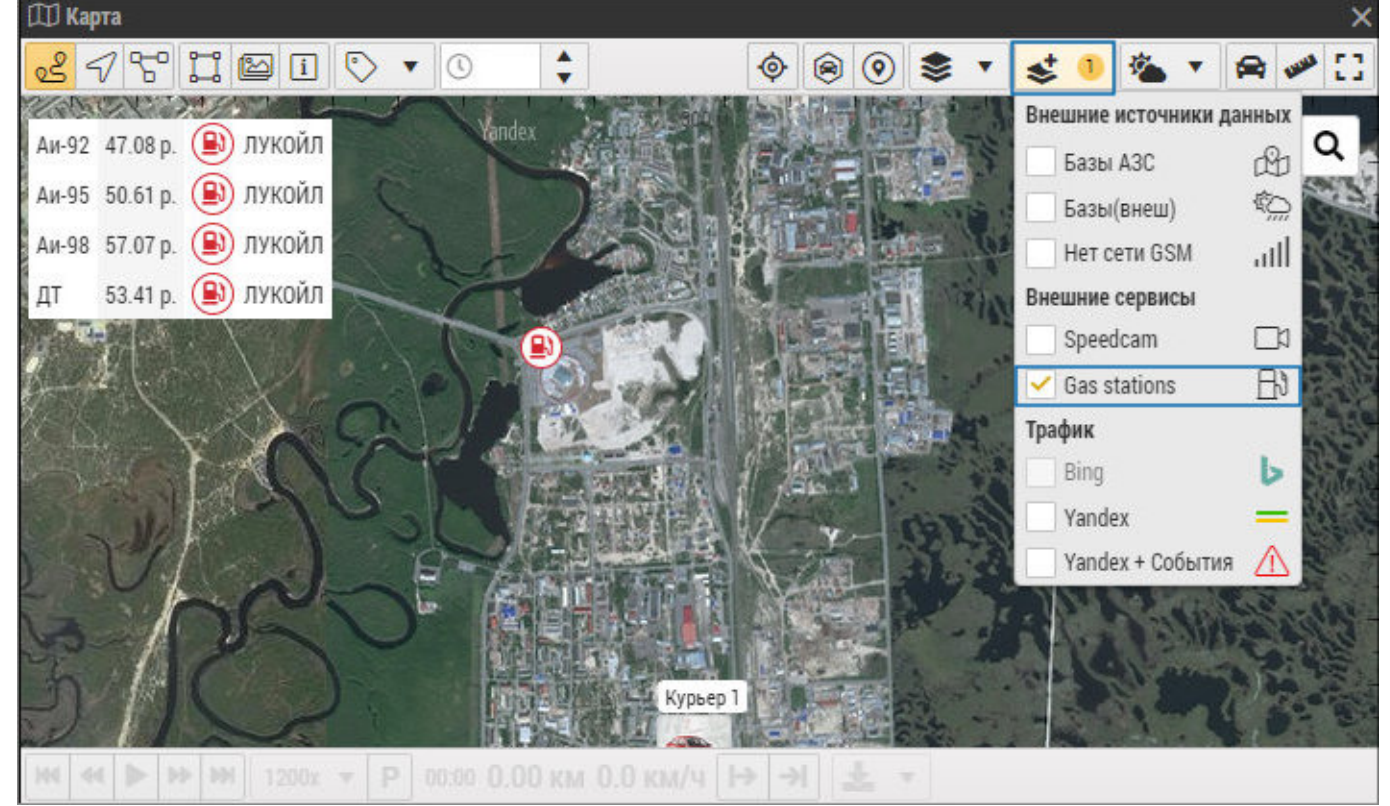

Рис. 4: Включение слоя Gas stations

### Пробки и события

Данная группа сервисов позволяет отобразить на карте информацию о степени загруженности дорог и дорожных событиях (дорожные работы, дорожно-транспортные происшествия). В ПО «АвтоГРАФ.WEB» информацию о пробках предоставляют два сервиса: Bing и Yandex, информацию о дорожных событиях – Yandex.

Сервисы Yandex доступны для онлайн карт Yandex. Сервис пробок Bing доступен для онлайн карт Bing.

#### Слои доступны для включения в модуле «Карты»:

- только дорожные пробки слои Bing, Yandex;
- пробки + дорожные события слой Yandex + События.

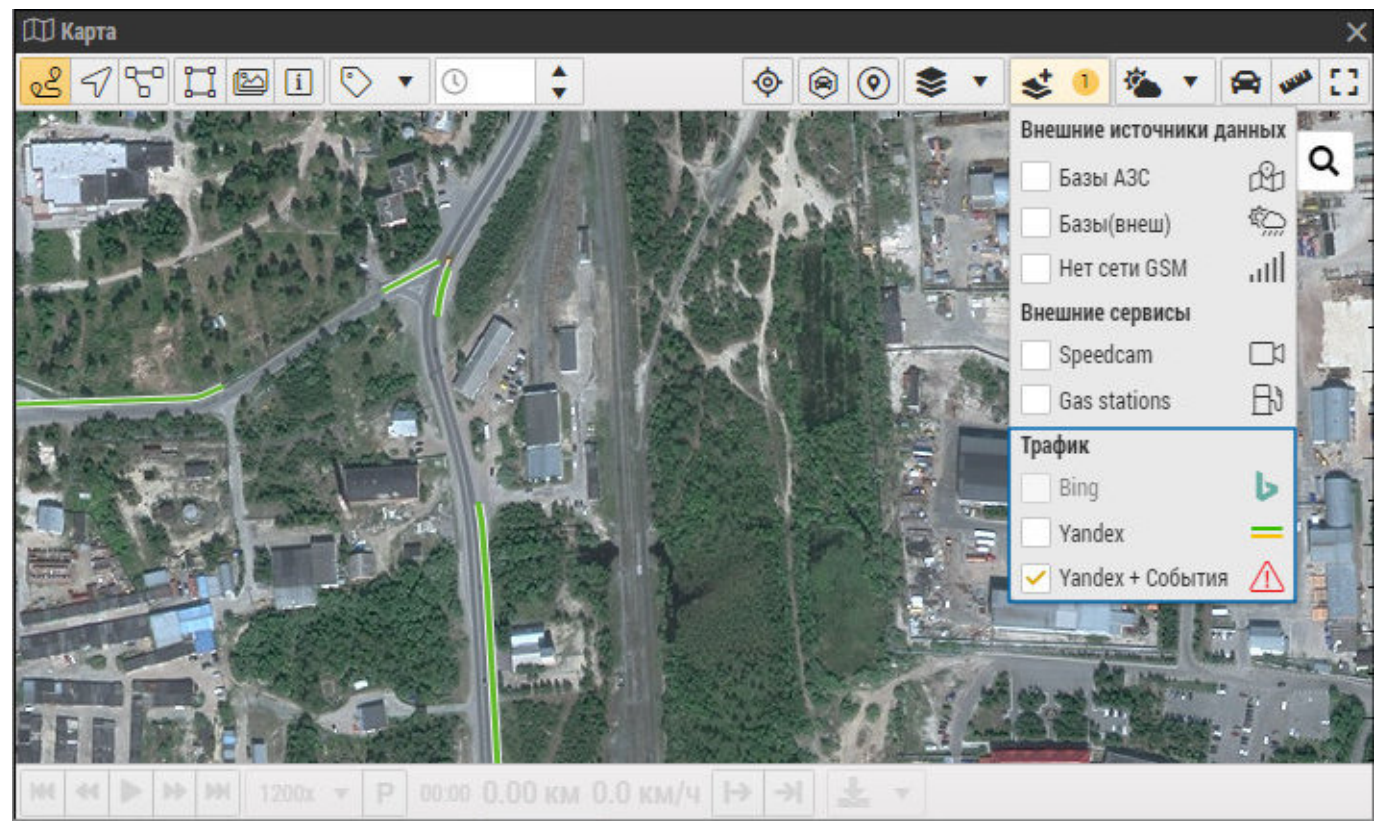

Рис. 5: Включение слоев пробок и событий

#### Степень загруженности участка дороги показывается цветом:

- зеленый дорога свободна;
- желтый скорость движения на этом участке ниже, чем на свободной дороге;
- красный пробки;
- темно-красный движение перекрыто.

Дорожные события обозначаются дорожными знаками.

From: http://dokuwiki.tk-chel.ru/ - **Документация АвтоГРАФ.WEB** 

Permanent link: http://dokuwiki.tk-chel.ru/admin/org/settings/layers/layers.txt

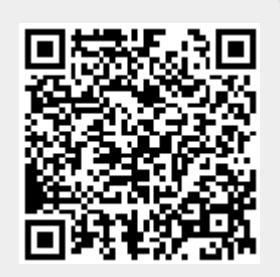

Last update: **12.09.2021 00:31**